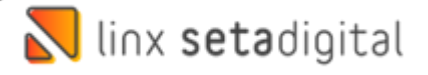

# Entrada das Mercadorias Na Santa Lolla Com Pedido

## 1° Realizando a Conferência do Pedido de Compras

Acesse o Modulo **Retaguarda** em seguida vá ao Menu **Compras** e clique em **Pedidos De Compra** e Clique em **F4-Abrir.** 

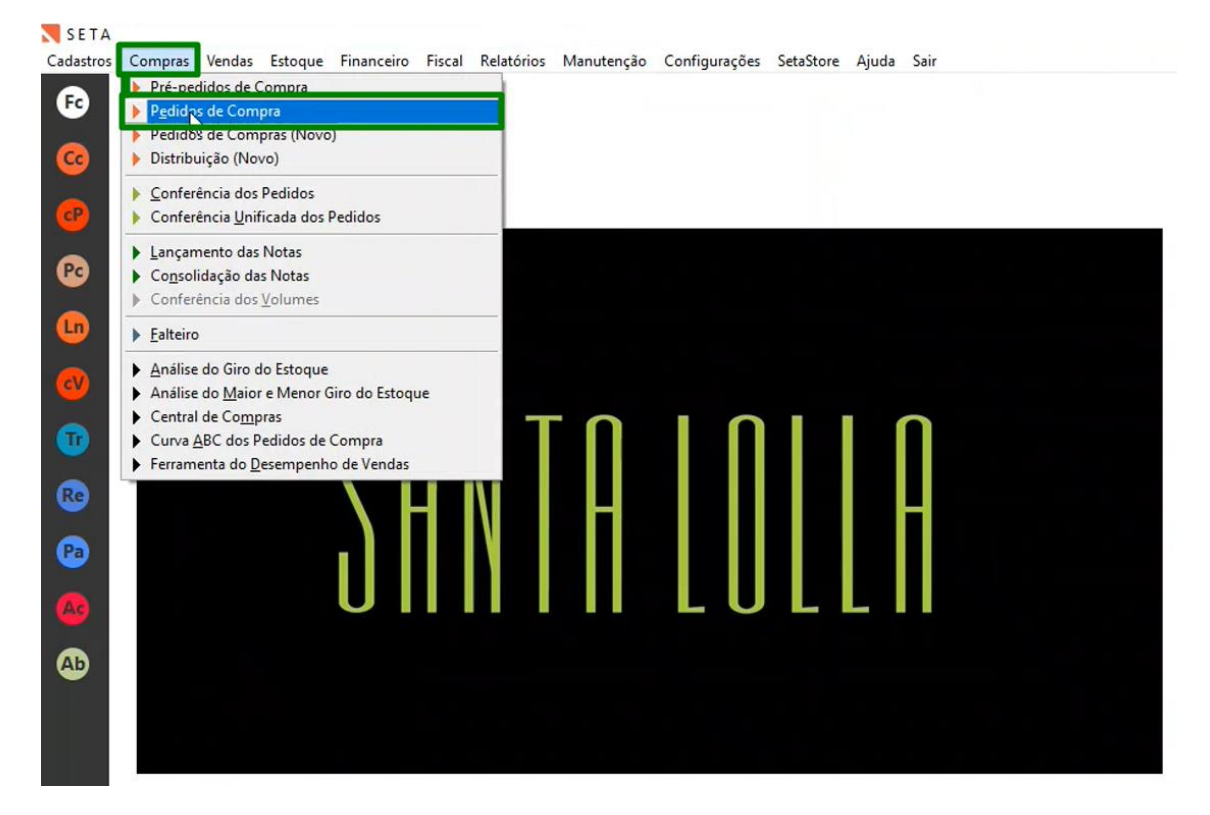

Na Santa Lolla temos uma integração que puxa os pedidos de compra para o Seta, então sempre as mercadorias serão dadas entrada por esse pedido que foi integrado, para localizar, com a nota impressa em mãos olhe nos **Dados Adicionais**, pois ali tem o número do pedido de compra do fornecedor que pode ser consultado na tela do pedido de compra no campo **pedido fornecedor.** 

| DADOS ADICIONAIS<br>INFORMAÇÕES COMPLEMENTARES |                                                            |
|------------------------------------------------|------------------------------------------------------------|
| Inf. Contribuinte: CLIENTE: SAN                | TA LOLLA (FRANQUIAS) INVERNO I 2022,HORARIO DE ENTREGA DAS |
| MERCADORIAS: DAS 09:00 AS                      | 09:50HS. RESPONSAVEL PELO RECEBIMENTO:                     |
| SEMPRE LIGA                                    | R E AGENDAR AS ENTREGAS.COND.PAGTO.:                       |
| , redidos: 45                                  | 65-0035839,                                                |

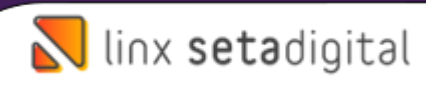

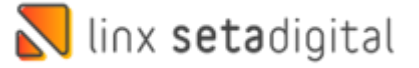

É necessário informar **todo o código** ou os **4 primeiros** dígitos, se caso não localizar tente os **7 últimos** dígitos.

| N Pedidos de compras  | - Registros: 00001                   |          |                |          |        |       |         |        |      |    |   |
|-----------------------|--------------------------------------|----------|----------------|----------|--------|-------|---------|--------|------|----|---|
| F8-Filtrar            | Formeredor                           | Data     | Drevisão       | Entrega  | Statur | Itens | Valor   | Código | Loia | OK |   |
| F7-Exportar           | INDUSTRIA DE CALCADOS GONCALVES LIDA | 30/05/22 | 01/06/22       | Lintrega | A      | 3     | 1499.40 | 000189 | 01   |    | Г |
| F6-Lançar Conferência |                                      |          |                |          |        |       |         |        |      |    | • |
| E <u>x</u> cluir      |                                      |          |                |          |        |       |         |        |      |    |   |
| <u>D</u> esativar     |                                      |          |                |          |        |       |         |        |      |    |   |
| ▶ <u>E</u> ditar      |                                      |          |                |          |        |       |         |        |      |    |   |
| Guia de Conferência * |                                      |          |                |          |        |       |         |        |      |    |   |
| Imprimir Listagem     |                                      |          |                |          |        |       |         |        |      |    |   |
| Fechar                |                                      |          |                |          |        |       |         |        |      |    |   |
| Filtro ———            |                                      |          |                |          |        |       |         |        |      |    |   |
| Abertos 🔻             |                                      |          |                |          |        |       |         |        |      |    |   |
| Fornecedor            |                                      |          |                |          |        |       |         |        |      |    |   |
|                       |                                      |          |                |          |        |       |         |        |      |    |   |
| Empresa               |                                      |          |                |          |        |       |         |        |      |    |   |
| 01 - SL - HOM MAK 🔍   |                                      |          |                |          |        |       |         |        |      |    |   |
| Local de Entrega      |                                      |          |                |          |        |       |         |        |      |    |   |
| Q                     |                                      |          | 0.0            |          |        |       |         |        |      |    |   |
| Pedido Fornecedor     | PEDIDO DO FOR                        | NECED    | OK             |          |        |       |         |        |      |    |   |
| 0035839               | CONFORME A N                         | OTA IM   | <b>IPRESSA</b> | Α        |        |       |         |        |      |    |   |
| Pre-pedidos           |                                      |          |                |          |        |       |         |        |      |    |   |
|                       |                                      |          |                |          |        |       |         |        |      |    |   |
| Previsão              |                                      |          |                |          |        |       |         |        |      |    |   |
| 21/12/2000            |                                      |          |                |          |        |       |         |        |      |    |   |
| Data da Compra        |                                      |          |                |          |        |       |         |        |      |    |   |
|                       |                                      |          |                |          |        |       |         |        |      |    |   |
| 31/12/2099            |                                      |          |                |          |        |       |         |        |      |    |   |
|                       |                                      |          |                |          |        |       |         |        |      |    | - |
|                       |                                      |          |                |          |        | 3     | 1499,40 |        |      |    |   |

Lembrando esse pedido tem até **4 dias uteis** para aparecer no Seta, se o franqueado não conseguir localizar o pedido acione o time pelo grupo **Santa Lolla – Central de Soluções**.

Outro ponto importante lembrar é que o **Código do fornecedor** inicia em 8000000 e é **compartilhado** em todas as redes para não precisar ter que cadastrar em cada loja.

Após isso clique em **F6-Lançar Conferência** e a loja pode bipar a etiqueta do produto:

| 000100 |                                      |                                                                                                    |                                                                                                    |                                                                                                    |
|--------|--------------------------------------|----------------------------------------------------------------------------------------------------|----------------------------------------------------------------------------------------------------|----------------------------------------------------------------------------------------------------|
| 000189 | INDUSTRIA DE CALCADOS GONCALVES LTDA | 1                                                                                                    |                                                                                                    | (                                                                                                    |
| Código | Descrição                            | Cor                                                                                                    | Referência Quar                                                                                                    | ntidade                                                                                                    |
| 038973 | SCARPIN COURO PELICA SOFT LIME       | MIX                                                                                                    | 0283.1736.0345                                                                                                    | 0                                                                                                    |
| 038985 | SCARPIN COURO PELICA SOFT PAPAIA     | MIX                                                                                                    | 0283.1736.0345                                                                                                    | 0                                                                                                    |
| 039111 | SCARPIN COURO PELICA SOFT GOIABA     | GOIABA                                                                                                    | 0283.1736.0345                                                                                                    | 0                                                                                                    |
|        |                                      |                                                                                                    |                                                                                                    |                                                                                                    |
|        |                                      |                                                                                                    |                                                                                                    |                                                                                                    |
|        | Código<br>038973<br>039985<br>039111 | Código Descrição<br>038973 SCARPIN COURO PELICA SOFT LIME<br>038985 SCARPIN COURO PELICA SOFT PAPAIA<br>039111 SCARPIN COURO PELICA SOFT GOIABA | Código       Descrição       Cor         038973       SCARPIN COURO PELICA SOFT LIME       MIX         039955       SCARPIN COURO PELICA SOFT PAPAIA       MIX         039111       SCARPIN COURO PELICA SOFT GOIABA       GOIABA | Código     Descrição     Cor     Referência     Quan       038973     SCARPIN COURO PELICA SOFT LIME     MIX     0283.1736.034É       038985     SCARPIN COURO PELICA SOFT PAPAIA     MIX     0283.1736.034É       039111     SCARPIN COURO PELICA SOFT GOIABA     GOIABA     0283.1736.034É |

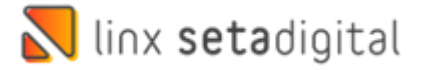

Ou dando dois cliques informar manualmente as **quantidades** e após isso clicar em **F5-OK**:

| Ok     | Código       | 038973                         | Tamanho | Quantidade |
|--------|--------------|--------------------------------|---------|------------|
| Barras | Descrição    | SCARPIN COURO PELICA SOFT LIME | 33      | 0          |
| har    | Cor          | MIX                            | 34      |            |
|        | Departamento | CALÇADOS                       | 35      | I          |
|        | Grupo        | SCARPIN                        | 36      |            |
|        | Subgrupo     | ESTAMPADO                      | 37      |            |
|        | Referência   | 0283.1736.0345.038E            | 38      |            |
|        | Quantidade   | 0                              | 39      |            |
|        | Imagem       |                                | 40      |            |
|        |              |                                |         |            |
|        |              |                                |         |            |
|        |              |                                |         |            |
|        |              |                                |         |            |

Na Tela anterior clicar **F5-Salvar** e pronto a conferência foi realizada, vale lembrar que conseguimos retomar a conferência caso já tenha sido conferido.

Se vir quantidade diferente, o Seta deixara conferir o pedido mesmo tendo a mais, mas irá acatar a quantidade correta que é a do XML e ajusta depois no pedido.

Outra situação é se vir produto diferente, o Seta não irá deixar lançar, sendo necessário abortar a conferência e voltar no pedido e excluir o item e adiciona o item certo e após isso dar continuidade na conferência.

Uma curiosidade é que o Pedido de compra contempla também informação dos **royalties** na devolução ao fornecedor.

## 2°Realizando Lançamento Com Pedido Via Importação do XML

Antes de dar sequência no próximo passo vamos baixar o XML no portal do Sefaz Acesse o seu navegador e busque por **"Consulta NFe"** e clique no link **Consultar NF-e** conforme abaixo:

| Google | consulta nfe                                                                                                    |                                                                        |                                       |               |         | Ļ      | Q |
|--------|----------------------------------------------------------------------------------------------------|------------------------------------------------------------------------|---------------------------------------|---------------|---------|--------|---|
|        | 🔍 Todas 🗉 Noticias 🧷 Sho                                                                                              | pping 🖪 Livros                                                         | 🖾 Imagens                             | : Mais        |         | rramer |   |
|        | Aproximadamente 538.000 resulta                                                                                       | dos (0,38 segundos)                                                    |                                       |               |         |        |   |
|        | https://www.nfe.fazenda.gov.br 🔻                                                                                      |                                                                        |                                       |               |         |        |   |
| l      | Portal da Nota Fiscal Ele                                                                                             |                                                                        |                                       |               | Oppipe  |        |   |
|        | Para NF-e que não seja de exporta<br>mais Acessados. <b>Consultar</b> NF-e ·<br>Você já visitou esta página várias vi | ção, os NCMs extinto<br>Manifestação Destin<br>ezes. Última visita: 17 | os podem usados<br>atário.<br>7/03/21 | ate 30/11/21. | Serviço | IS     |   |
|        | Consultar NF-e                                                                                                    | Info                                                                   | ormes                                 |               |         |        |   |
|        | Essa informação ajuda a evitar                                                                                        | Con                                                                    | sultar NF-e · Con                     | sultar        |         |        |   |
|        | consultas por programas                                                                                               | Inuti                                                                  | lização · Consulta                    | ar            |         |        |   |
|        | Estatísticas da NF-e                                                                                                  | Co                                                                     | nsultar NFe                           |               |         |        |   |
|        | Link que permite reduzir o                                                                                            | Link                                                                   | que permite redu                      | izir o        |         |        |   |
|        | tamanho da fonte Link que                                                                                             | tama                                                                   | anho da fonte Linł                    | k que         |         |        |   |
|        | Consultar NF-e Comple                                                                                                 | eta                                                                    |                                       |               |         |        |   |
|        | Página Principal > Página Princip                                                                                     | al                                                                     |                                       |               |         |        |   |
|        | > Consultar NF-e. Link                                                                                                |                                                                        |                                       |               |         |        |   |

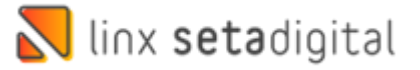

Informe a **chave da NF-e**, marque a caixa "**Não sou um robô**" e clique em **Continuar**:

| BRASIL                       |                               | CORONAVÍRUS (COVID-19) | Simplifique!                      | Participe | Acesso à informação          | Legislação                      | Canais        | *                |
|------------------------------|-------------------------------|------------------------|-----------------------------------|-----------|------------------------------|---------------------------------|---------------|------------------|
| NE                           |                               |                        |                                   |           | rviços Legislação Documentos | Downloads Årea R                | estrita Docum | entos e outros   |
| E                            | Participation                 | 1101110001             |                                   |           | 0                            | Estatísticas                    | da NF-e       |                  |
|                              | NOTA FISC                     | AL ELETRÔNICA          | 10001                             |           |                              | NF-e Autoriza<br>30,037 bilhões | das<br>;      |                  |
| Serviços                     | Legislação                    | Documentos E           | Downloads                         |           |                              | Número de En<br>2,008 milhões   | nissores      |                  |
| Você está aqui: Página Princ | ipal > Serviços > Consultar I | VF-e                   |                                   |           |                              |                                 | <u> 58</u>    | <u>liba mais</u> |
| Consultar NE o               |                               |                        |                                   |           | 8- A1                        |                                 |               | Buscar           |
| Consultar NP-e               |                               |                        |                                   |           |                              | Área Re                         | estrita       |                  |
|                              | Chave de                      | Acesso da NF-e         |                                   |           |                              | Central                         | de Atendin    | nento            |
| -                            |                               |                        |                                   |           |                              | ? Pergun                        | tas Frequen   | tes              |
|                              |                               | 7                      | <b>7</b>                          |           |                              | Portais                         | e Secretaria: | 3                |
|                              | ·-→□                          | Não sou um robô        | reCAPTCHA<br>Privacidade - Termos |           |                              | Portais Estadu<br>Selecione     | ais da NF-e   | ~                |
|                              | -                             | Continuar Lim          | par                               |           |                              | Secretarias de Selecione        | Fazenda       | ~                |

Após isso clique em Download do documento, selecione o **certificado digital** referente a loja caso seja a primeira vez e após isso clique em ok para realizar o Download:

| BRASIL                                                         |                                  | C Para fazer o down<br>Clique em Ok par | iload é necessário poss<br>a iniciar o download. | uir um certificado o | digital.<br>Cancelar | açî |
|----------------------------------------------------------------|----------------------------------|-----------------------------------------|--------------------------------------------------|----------------------|----------------------|-----|
| Serviços                                                       | Legislação                       | Documentos                              | Downloads                                        |                      |                      |     |
| Consultar NF-e                                                 | iopai > deniços > Consultar      | re-e                                    |                                                  |                      | <u>A-</u>            | A+  |
| Nova Consulta                                                  | Consulta Completa                | Download do doo                         | umento" Beguer cert                              | ficado digital.      |                      |     |
|                                                                |                                  |                                         |                                                  |                      |                      |     |
| Dados da NFe                                                   |                                  | 7                                       |                                                  |                      |                      |     |
| Dados da NFe<br>Natureza da operaç                             | ko Tipo                          | a da operação Cl                        | have de acesso                                   |                      |                      |     |
| Dados da NFe<br>Natureza da operaç<br>VENDA DE MERCA           | šo Tipi<br>IDORIA 1 -            | o da operação Ci<br>Saída               | have de acesso                                   |                      |                      |     |
| Dados da NFe<br>Natureza da operaç<br>VENDA DE MERCA<br>Modelo | lo Tipo<br>IDORIA 1 -<br>Série N | o da operação C<br>Saída C<br>Úmero     | have de acesso<br>Data/Hora da emissão           |                      |                      |     |

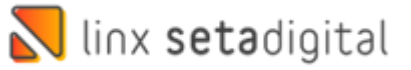

| 😨 Salvar como                                                       |     |                      |           | × |
|---------------------------------------------------------------------|-----|----------------------|-----------|---|
| 😔 🗁 👻 🛧 📃 > Este Computador > Área de Trabalho >                    | ~ Ō | Pesquisar Área de Tr | rabalho , | Q |
| Organizar 🔻 Nova pasta                                              |     |                      | -         | ? |
| <ul> <li>Documentos ★</li> <li>Imagens ★</li> <li>Rede ★</li> </ul> |     |                      |           | ^ |
| Este Computador                                                     |     |                      |           | ~ |
| Tipo: XML Document                                                  |     |                      |           | ~ |
| ∧ Ocultar pastas                                                    | -   | Salvar               | Cancelar  |   |

Clique na **Área de trabalho** e clique em **Salvar:** 

Acesse agora o Retaguarda > Compras > Lançamento das notas, em seguida no item **importar XML** escolha **com Pedido e selecione o XML que foi baixado:** 

| Pré-pedidos de Compra     Pgdidos de Compra     Pedidos de Compra (Novo)     Distribuição (Novo) | Novo Lançamento —                                      | Código<br>Nota Fiscal<br>Modelo                                                                                                    | Pedido 000<br>Série                                  | 1189                                                                                                    | Tipo Entra<br>Chave NF-<br>Fornecedo    | da<br>e / Import<br>r *                                           | 10 - C0            | OMPRA DE                  | MERCADO                  | DRIAS               |       |             |             |          |
|--------------------------------------------------------------------------------------------------|--------------------------------------------------------|----------------------------------------------------------------------------------------------------|------------------------------------------------------|----------------------------------------------------------------------------------------------------|-----------------------------------------|-------------------------------------------------------------------|--------------------|---------------------------|--------------------------|---------------------|-------|-------------|-------------|----------|
| <u>C</u> onferência dos Pedidos     Conferência Unificada dos Pedidos                            | ▶ Com Pedido                                           | Tipo Doc. 2-Nota Fiscal Imp<br>Emissão 30/05/2022                                                                                         | ressa<br>Entrega 30/                                 | 05/2022                                                                                                    | Plano Con<br>Faturar pa                 | tas<br>ra                                                         | 01 - SL            |                           |                          |                     |       |             |             |          |
| Lançan ento das Notas     Consolidação das Notas                                                 | Sem Pedido Ações F4-Abrir                              |                                                                                                    | chucga but                                           |                                                                                                    | Tipo Lança<br>Tipo Frete                | imento *                                                          | CST - I<br>9 - Ser | .ançar conf<br>n Ocorrênc | forme doc<br>ia de Trans | umen( -<br>sporte - |       |             |             |          |
| Conferência dos Volumes                                                                          | ▶ F5- <u>S</u> alvar                                   | Produto Descrição                                                                                                    | с                                                    | or Ncm                                                                                                    | O/Cst Cfop                              | Quant.                                                            | Unitário           | Total                     | Base Calc.               | Aliq.               | Valor | Aliq. Valor | pi Base Cal | Valor    |
| Andrea de Cire de Caterna                                                                        | F7-Cancelar                                            | 038973 SCARPIN COURO PE                                                                                                    | LICA SOFT LIME N                                     | MIX 6403999                                                                                                    | IC .                                    | 6                                                                 | 71,4000            | 428,40                    | 0,00                     | 0,00                | 0,00  | 0,00 0      | 00 0,0      | 0,00     |
| Análise do Giro do Estoque                                                                       | P Excluir                                              | 038985 SCARPIN COURO PE                                                                                                    | LICA SOFT PAP/ N                                     | VIX 6403999                                                                                                    | iC .                                    | 6                                                                 | 71,4000            | 428,40                    | 0,00                     | 0 0,00              | 0,00  | 0,00 0      | 00 0,0      | 0,00     |
|                                                                                                  | ▶ Transferir                                           |                                                                                                    |                                                      |                                                                                                    | _                                       |                                                                   |                    |                           | -                        |                     |       |             |             |          |
| ЛПС                                                                                              | <ul> <li>Rateio de Despesas</li> <li>Fechar</li> </ul> |                                                                                                    |                                                      | ▶ <u>O</u> k                                                                                                    | ▶ <u>C</u> ar                           | icelar                                                            |                    |                           |                          | 1                   |       |             |             |          |
| υΠι                                                                                              | Facteio de Despesas Fechar                             | Valores totais Pagamentos                                                                                                    | -                                                    | ▶ <u>Q</u> k                                                                                                    | ▶ <u>C</u> ar                           | Icesar                                                            |                    |                           |                          |                     |       | Adicion     | ar item 🕨 f | emover I |
| 900                                                                                              | In Rateio de Despesas Fechar                           | Valores totais Pagamentos<br>Base do ICMS                                                                                                 | 0,00                                                 | ▶ <u>Q</u> k<br>Créd. ICMS SN *                                                                                                    | € Gar                                   | ,00 Ob                                                            | servações          |                           |                          | 1                   |       | Adicion     | ar Item 🕨 [ | emover   |
| 900                                                                                              | <ul> <li>Rateio de Despesas</li> <li>Fechar</li> </ul> | Valores totais Pagamentos<br>Base do ICMS<br>Valor do ICMS                                                                                | 0,00                                                 | ► <u>Qk</u><br>Créd. ICMS SN *<br>Frete (+) *                                                                                                 | 0<br>0                                  | ,00 Ob                                                            | servações          |                           |                          |                     |       | Adicion     | ar item 🕨 į | emover   |
| IJП                                                                                              | <ul> <li>Rateio de Despesas</li> <li>Fechar</li> </ul> | Valores totals Pagamentos<br>Base do ICMS<br>Valor do ICMS<br>Base Subst. Tribut.                                                         | ;  <br>0,00<br>0,00<br>0,00                          | ► <u>Qk</u><br>Créd. ICMS SN *<br>Frete (+) *<br>Desconto (-)*                                                                                | 0<br>0<br>0<br>0                        | ,00 Ob<br>,00                                                     | servações          |                           |                          |                     |       | Adicion     | ar Item 🕨 f | emover l |
| ) [] [                                                                                           | <ul> <li>Rateio de Despesas</li> <li>Fechar</li> </ul> | Valores totais Pagamentos<br>Base do ICMS<br>Valor do ICMS<br>Bare Subst. Tribut.<br>Valor Subst. Tribut.                                 | 0,00<br>0,00<br>0,00<br>0,00                         | Créd. ICMS SN *<br>Frete (+) *<br>Desconto (-)*<br>Outras Desp. (+) *                                                                         | 000000000000000000000000000000000000000 | ,00 Ob<br>,00 Ob<br>,00                                           | servações          |                           |                          |                     |       | Adicior     | ar Item 🕨 f | emover l |
| ΟUΝ                                                                                              | <ul> <li>Rateio de Despesas</li> <li>Fechar</li> </ul> | Valores totais Pagamentos<br>Base do ICMS<br>Valor do ICMS<br>Bare Subst. Tribut.<br>Valor Subst. Tribut.<br>Base PIS/COFINS              | 0,00                                                 | Créd. ICMS SN *<br>Frete (+) *<br>Desconto (-)*<br>Outras Desp. (+) *<br>Seguro (+) *                                                         | 000000000000000000000000000000000000000 | ,00 Ob<br>,00 Ob<br>,00 ,00 ,00 ,00 ,00 ,00 ,00 ,00 ,00 ,00       | servações          |                           |                          |                     |       | Adicior     | ar Item 🕨 f | emover   |
| Û [] (                                                                                           | <ul> <li>Rateio de Despesas</li> <li>Fechar</li> </ul> | Valores totals Pagamentos<br>Base do ICMS<br>Base Suida: Tabut.<br>Valor do ICMS<br>Base PSI/CDMS<br>Valor do PIS                         | 0,00<br>0,00<br>0,00<br>0,00<br>0,00<br>0,00         | ► <u>Qk</u><br>Créd. ICMS SN *<br>Frete (+) *<br>Desconto (-)*<br>Outras Desp. (+) *<br>Seguro (+) *<br>Número de Itens:                      | 0<br>0<br>0<br>0<br>0<br>0              | ,00 Ob<br>,00 0b<br>,00 ,00 ,00 ,00 ,00 ,00 ,00 ,00 ,00 ,00       | servações          |                           |                          |                     |       | Adicion     | ar Item 🕨 🛉 | emover   |
| ΝΠυ                                                                                              | <ul> <li>Rateio de Despesas</li> <li>Fechar</li> </ul> | Valores totals Pagamentos<br>Base do ICMS<br>Valor do ICMS<br>Base Subas, Tribut,<br>Base DisCORINS<br>Valor da CORINS<br>Valor da CORINS | 0,00<br>0,00<br>0,00<br>0,00<br>0,00<br>0,00<br>0,00 | ► <u>Qk</u><br>Créd. ICMS SN *<br>Frete (+) *<br>Desconto (-)*<br>Outras Desp. (+) *<br>Seguro (+) *<br>Número de Itens:<br>Quantidade Total: | 000000000000000000000000000000000000000 | ,00 Ob<br>,00 Ob<br>,00<br>,00<br>,00<br>,00<br>,00<br>,00<br>,21 | servações          |                           |                          |                     |       | Adicion     | ar Item 🕨 f | emover I |

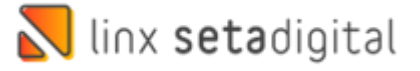

Após isso informe o filtro **Conferido** e a **Empresa** e clique em **F8-Filtrar** e após selecionado Clique em **F7-Exportar** 

| F8-Filtrar            | Fornecedor                              | Data     | Previsão | Entrega | Status | Itens | Valor    | Código | Loia | ОК |
|-----------------------|-----------------------------------------|----------|----------|---------|--------|-------|----------|--------|------|----|
| F7-Exportar           | ALIC IMPORT E DISTRIB DE ACESS FEM LTDA | 18/03/22 | 18/03/22 |         | C      | 1     | 267.50   | 000160 | 01   |    |
| Fő-Lançar Conferência | CALCADOS KARYBY LTDA                    | 06/12/21 | 29/12/99 |         | C      | 582   | 62646.99 | 000141 | 01   | _  |
| ▶ E <u>x</u> cluir    | INDUSTRIA DE CALCADOS GONCALVES LTDA    | 30/05/22 | 01/06/22 |         | С      | 3     | 1499;40  | 000189 | 01   |    |
| Desativar             | 45                                      | -        |          |         |        |       |          |        |      |    |
| ⊧ <u>E</u> ditar      |                                         |          |          |         |        |       |          |        |      |    |
| Guia de Conferência * |                                         |          |          |         |        |       |          |        |      |    |
| Imprimir Listagem     |                                         |          |          |         |        |       |          |        |      |    |
| Fechar                |                                         |          |          |         |        |       |          |        |      |    |
| litro                 |                                         |          |          |         |        |       |          |        |      |    |
| Conferidor            |                                         |          |          |         |        |       |          |        |      |    |
| Contendos             |                                         |          |          |         |        |       |          |        |      |    |
| romecedor             |                                         |          |          |         |        |       |          |        |      |    |
| -                     |                                         |          |          |         |        |       |          |        |      |    |
| 01 - 51               |                                         |          |          |         |        |       |          |        |      |    |
| ocal de Entrena       |                                         |          |          |         |        |       |          |        |      |    |
| Q                     |                                         |          |          |         |        |       |          |        |      |    |
| Pedido Fornecedor     |                                         |          |          |         |        |       |          |        |      |    |
|                       |                                         |          |          |         |        |       |          |        |      |    |
| Pré-pedidos           |                                         |          |          |         |        |       |          |        |      |    |
|                       |                                         |          |          |         |        |       |          |        |      |    |
| Previsão              |                                         |          |          |         |        |       |          |        |      |    |
| 11 Q                  |                                         |          |          |         |        |       |          |        |      |    |
| 31/12/2099 Q          |                                         |          |          |         |        |       |          |        |      |    |
| Data da Compra        |                                         |          |          |         |        |       |          |        |      |    |
| 11 9                  |                                         |          |          |         |        |       |          |        |      |    |
| 31/12/2099 Q          |                                         |          |          |         |        |       |          |        |      |    |
|                       |                                         |          |          |         |        |       |          |        |      |    |

Pode ocorrer do item do xml não vir o vínculo por questão de não vir o **código de barras** no xml, sendo necessário realizar a **divisão dos itens:** 

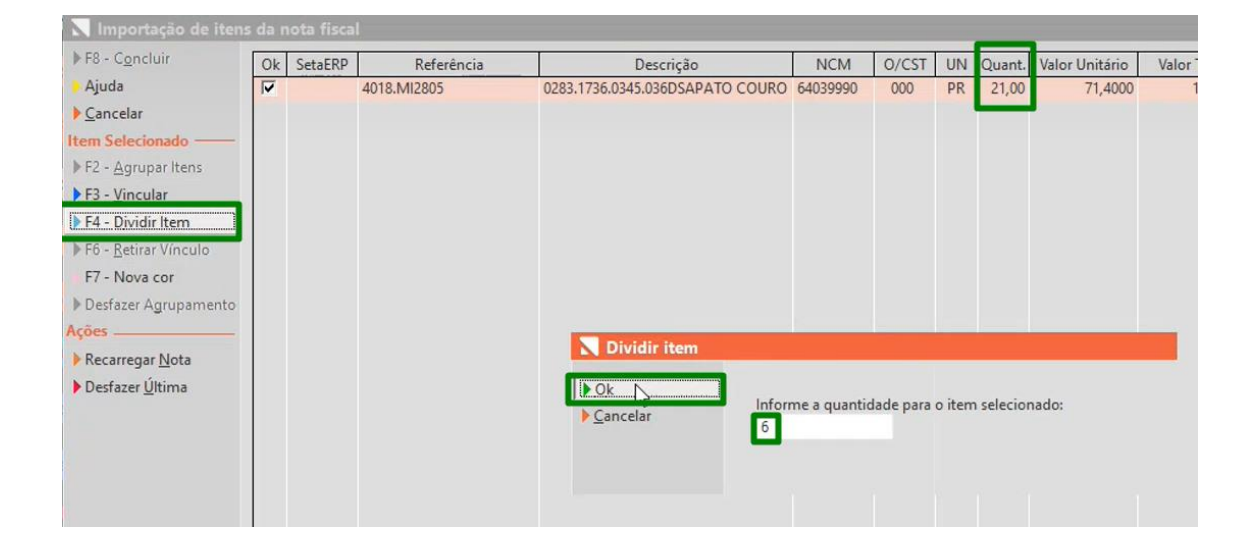

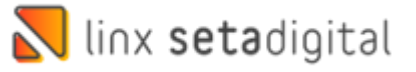

Em seguida realize o **vínculo** e informe as **quantidades por grade**, sempre vincular ao produto com cadastro da coleção atual, pois uma vez vinculado esse produto ficara errado.

| 💦 Importação de iten           | s da nota fis <mark>c</mark> | Cadastro de P | rodutos             | 45                  |                         |   |                     |                  |        |
|--------------------------------|------------------------------|---------------|---------------------|---------------------|-------------------------|---|---------------------|------------------|--------|
| ▶ F8 - Concluir                | Ok SetaERI                   | F2 - Pedido   | Informações Princip | ais (F6)            |                         | - | Quantidade total 6  | Restante         | 0      |
| Ajuda                          |                              | F3-Novo       | Código              | 038973 Q            |                         |   |                     |                  |        |
| Cancelar                       | Г                            | F5-Salvar     | Descrição *         | SCARPIN COURO PE    | LICA SOFT LIME          |   | Tamanho* Quantidade | Código de barras |        |
| Item Selecionado               | Г                            | F7 Cancelar   | Cor                 | 000010 - MIX        |                         | 9 | 35 2                | SEM GTIN         |        |
| ► F2 - Annunar Itens           |                              | Priscancelai  | Marca               | 000009 - SANTA LOL  | LA                      | 9 | 36 2                |                  |        |
| F2 Vincular                    |                              | Fechar        | Fornecedor          | 80000401 - INDUSTR  | A DE CALCADOS GONCALVES | 9 | 37 2                | 1                |        |
|                                |                              |               | Departamento        | 000012 - CALÇADOS   |                         | Q |                     |                  |        |
| F4 - <u>D</u> ividir Item      |                              |               | Grupo               | 000022 - SCARPIN    |                         |   |                     |                  |        |
| ► Fb - <u>R</u> etirar Vínculo |                              |               | Subgrupo            | 000008 - ESTAMPAD   | 0                       |   |                     |                  |        |
| F7 - Nova cor                  |                              |               | Grade               | 33 AO 40            |                         | Q |                     |                  |        |
| Desfazer Agrupamento           |                              |               | Coleção             | INVERNO I 2022      |                         | 9 |                     |                  |        |
| Ações                          |                              |               | Linha               | SLS                 |                         | 9 |                     |                  |        |
| Recarregar Nota                |                              |               | Complemento         | 0283.1736.0345      |                         |   |                     |                  |        |
| Desfazer <u>Ú</u> ltima        |                              |               | Outras Informações  | ; (F6)              |                         |   |                     |                  |        |
|                                |                              |               | Unidade             | PR 💌                |                         |   |                     |                  |        |
|                                |                              |               | Referência          | 0283.1736.0345.038E |                         |   |                     |                  |        |
|                                |                              |               | Comissões %         |                     |                         |   |                     |                  |        |
|                                |                              |               | Status de Giro      | 1297399             |                         |   |                     |                  |        |
|                                |                              |               | Tipo de Mercadoria  | 00 - Mercadoria pa  |                         |   |                     |                  |        |
|                                |                              |               | Origem              | 0 - Nacional, excel |                         |   |                     |                  | _      |
|                                |                              |               | NCM                 | 64039990            | Q                       |   |                     |                  | -      |
|                                |                              |               | CEST                |                     | Q                       |   | Custos Calculados — |                  |        |
|                                |                              |               | FCI                 |                     |                         |   | Custo Aquisição     |                  | 71,40  |
| Concordante                    |                              |               | Custos (F6)         |                     |                         |   |                     |                  |        |
| Divergente                     |                              |               | Custo Bruto         | 71,40               | lpi %                   |   | Markup %            |                  | 179,97 |
|                                |                              |               | Descontos %         |                     | Frete %                 |   | Preço de Venda      |                  | 199,90 |
|                                |                              |               |                     |                     | Crédito Icms -%         |   |                     |                  |        |

### É possível comparar com o pedido clicando em F2-Pedido.

| aEF F2 - Pedido | Informações Pri    | 029095 O                                 | Quantidade total | 6     | Restante | 0           |
|-----------------|--------------------|------------------------------------------|------------------|-------|----------|-------------|
| F3-Novo         | lido               | 00000 4                                  |                  |       |          |             |
| Exportar        | Pedido 000189      | ☑ Mesma quantidade  ☑ Produto r          | não vinculado    | Xml:  | 6.00 P   | edido: 6.00 |
| Eechar          | Xml 4018.Ml2       | 05-0283.1736.0345.036DSAPATO COURO PELIC | A SOFT PAPAIA    | Grade | Pedido   | Conferido   |
|                 | Referência Có      | igo Descrição                            | Cor              | 33    | 0        | 0           |
|                 | 0283.1736.034 0389 | 5 SCARPIN COURO PELICA SOFT PAPAIA       | MIX              | 34    | 1        | 1           |
|                 |                    |                                          |                  | 35    | 1        | 1           |
|                 |                    |                                          |                  | 36    | 2        | 2           |
|                 |                    |                                          |                  | 37    | 1        | 1           |
|                 |                    |                                          |                  | 88    | 1        | 1           |
|                 |                    |                                          |                  | 39    | 0        | 0           |
|                 |                    |                                          |                  | 40    | 0        | U           |
|                 |                    |                                          |                  |       |          |             |
|                 |                    |                                          |                  |       |          |             |
|                 |                    |                                          |                  |       |          |             |
|                 |                    |                                          |                  |       |          |             |
|                 |                    |                                          |                  |       |          |             |
|                 |                    |                                          |                  |       |          |             |
|                 |                    |                                          |                  |       |          |             |
|                 |                    |                                          |                  |       |          |             |
|                 |                    |                                          | ×                |       |          |             |

Após todos os itens ficarem concordante(verde) clique em F8-Concluir

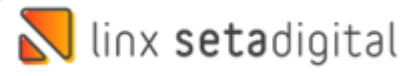

Para finalizar é importante conferir pagamentos, data de entrega e clica em **F5-Salvar**, informar a Senha para validar o Pedido e irá baixar o Pedido e Entrar os produtos no Sistema.

| ▶ Ok               | Detalhes                                                                                                    |  |  |  |  |  |  |  |  |
|--------------------|----------------------------------------------------------------------------------------------------|--|--|--|--|--|--|--|--|
| ▶ <u>C</u> ancelar | Informações do Pedido de Compra<br>Pedido : 000189 Fornecedor : 80000401 - INDUSTRIA DE CALCADOS GONCALVES LTDA                                                                  |  |  |  |  |  |  |  |  |
|                    | Dias de Tolerância<br>Data Prevista do Pedido : 01/06/22<br>Data da Entrega da Nota : 30/05/22                                                                                   |  |  |  |  |  |  |  |  |
|                    | Produtos Sem Foto<br>Codige Produto Cor<br>03911 SCARPIN COURO PELICA SOFT GOIA GOIABA<br>038973 SCARPIN COURO PELICA SOFT LIME MIX<br>038985 SCARPIN COURO PELICA SOFT PAPA MIX |  |  |  |  |  |  |  |  |

|                              | Cédiao      |                      | Dedido       | 00100        |          | Tie        | o Entrad             | _       | 1                          |                                                 |                    | DIAC  |            |       |           |                  |                  |  |
|------------------------------|-------------|----------------------|--------------|--------------|----------|------------|----------------------|---------|----------------------------|-------------------------------------------------|--------------------|-------|------------|-------|-----------|------------------|------------------|--|
| Com Pedido                   | Codigo      | 000040466            | 100109       |              | Chave NE |            |                      | 1       | 10 - CUMPRA DE MERCADORIAS |                                                 |                    |       |            |       |           |                  |                  |  |
| Sem Pedido                   | Nota Piscal | 55 Nata Final Field  | Serie        | 101          |          | Cn         | nave NF-e / Importar |         | tar 2                      |                                                 |                    |       |            |       |           |                  |                  |  |
| portar XML                   | Modelo      | 55 - Nota Fiscal Ele | onica        |              | -        | Fornecedor |                      |         | 8                          | 80000401 - INDUSTRIA DE CALCADOS GONCALVES LIDA |                    |       |            |       |           |                  |                  |  |
| Com Pedido                   | lipo Doc.   | 2-Nota Fiscal Impre  | essa         | 0.05.0000    | -        | Pla        | no Conti             | as      | 0                          | US - COMPRAS                                    | A PRAZO            |       |            |       |           |                  |                  |  |
| Sem Pedido                   | Emissão     | 28/02/2022           | Entrega      | \$0/05/2022  |          | Fat        | urar para            |         | 0                          | 1 - SL -                                        |                    |       |            |       |           |                  |                  |  |
| ões                          |             |                      |              |              |          | hp         | o Lançar             | nento * | C                          | ST - Lançar cor                                 | forme docu         | ment  | <u>*  </u> |       |           |                  |                  |  |
| E4-Abrir                     |             |                      |              |              |          | lip        | o Frete              |         | 0                          | - Contratação                                   | do Frete por       | cont  |            |       |           |                  |                  |  |
| F5-Salvar                    | Produto De  | escrição             |              | Cor          | Ncm      | 0/Cst      | Cfop                 | Quant.  | Unitár                     | io Total                                        | Base Calc.<br>ICMS | Aliq. | Valor      | Aliq. | Valor Ipi | Base Calc.<br>ST | Valor<br>Icms ST |  |
| F7- <u>C</u> ancelar         | 039111 S    | CARPIN COURO PEL     | ICA SOFT GOI | A GOIABA     | 64039990 | 000        | 2102                 | 9       | 71,40                      | 00 642,60                                       | 642,60             | 12,00 | 77,11      | 0,00  | 0,000     | 0,00             | 0,00             |  |
| xcluir                       | 038973 S    | CARPIN COURO PEL     |              | and a second |          |            |                      |         |                            |                                                 |                    | 12,00 | 51,41      | 0,00  | 0,000     | 0,00             | 0,00             |  |
| mprimir Espelho              | 038985 S    | CARPIN COURO PEL     | IC Valida    | çao do pedi  | 10       |            |                      |         |                            |                                                 | _                  | 12,00 | 51,41      | 0,00  | 0,000     | 0,00             | 0,00             |  |
| mprimir E <u>t</u> iquetas   |             |                      |              | Usuário      | 00000101 | - SET/     | DIGITAL              |         |                            |                                                 | QQ                 |       |            |       |           |                  |                  |  |
| Emitir NF Própria            |             |                      | T            | Senha        | ******   | F          |                      |         |                            |                                                 |                    |       |            |       |           |                  |                  |  |
| Clonar Entrada               |             |                      |              | Nova Senha   | 1        |            |                      |         |                            |                                                 |                    |       |            |       |           |                  |                  |  |
| Iransterir                   |             |                      |              | Situação     | Digitand | 0          |                      |         |                            |                                                 |                    |       |            |       |           |                  |                  |  |
| Rateio de Despesas           |             |                      |              |              | ► Ok     |            | Libe                 | ração   |                            | Cancelar                                        |                    |       |            |       |           |                  |                  |  |
| Rateio de Despesas<br>Fechar |             |                      |              |              | 1 Or     |            |                      |         |                            |                                                 |                    |       |            |       |           |                  |                  |  |

E Pronto!

#### Edição e Revisão: Luan P. Ramalho 30/05/2022